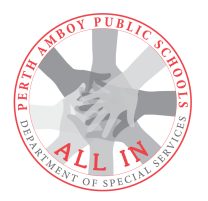

## Perth Amboy Public Schools

Department of Special Services Administrative Headquarters Building 178 Barracks Street Perth Amboy, NJ 08861 (732) 376-6206

March 25, 2021

Dear Parents and Guardians,

The Department of Special Services launched a new Individualized Education Program (IEP) platform through Frontline, IEP Direct. Your child's IEP will have a more organized and sophisticated approach to the documentation.

In addition to the new look of the IEP document, your child's **last finalized IEP and all IEP Progress Reports for** *all in District programs* are now viewable through the Parent Portal in Infinite Campus. The IEP Progress Reports will be made available on the same schedule as the district progress reports.

IEP Progress Reports will be published to the parent portal approximately 5 days after each marking period ends. They will remain available until the end of the next marking period and the new progress note publishes to the parent portal.

*The Department will no longer be mailing home IEP Progress Reports.* Certainly if you would like to request a print out of your child's IEP Progress Report, our office will mail that to you. Kindly note that a request for a document to be mailed must be made at each progress reporting period. If you would like to have your child's IEP Progress Report mailed, please contact your child's case manager. We will continue to send home drafts and finalized IEPs after each annual review or re-evaluation meeting.

## In order to view your child's last finalized IEP and IEP Progress Reports, please follow the steps below.

If you have any questions about this process, please do not hesitate to contact our department.

Best regards,

Dr. Jessica Neu, BCBA-D Director of Special Services 25 de marzo de 2021

Queridos padres y guardianes,

El Departamento de Servicios Especiales lanzó una nueva plataforma del Programa de Educación Individualizada (PEI) a través de Frontline, IEP Direct. El PEI de su hijo tendrá un enfoque más organizado y sofisticado de la documentación.

Además de la nueva apariencia del documento PEI, el último PEI finalizado de su hijo y todos los informes de progreso del PEI para *todos los programas del distrito* ahora se pueden ver a través del Portal para padres en Infinite Campus. Los informes de progreso del PEI estarán disponibles en el mismo horario que los informes de progreso del distrito.

Los informes de progreso del PEI se publicarán en el portal para padres aproximadamente 5 días después de que finalice cada período de calificaciones. Permanecerán disponibles hasta el final del próximo período de calificaciones y la nueva nota de progreso se publicará en el portal para padres.

*El Departamento ya no enviará por correo los informes de progreso del PEI a casa.* Ciertamente, si desea solicitar una copia impresa del Informe de progreso del PEI de su hijo, nuestra oficina se lo enviará por correo. Tenga en cuenta que se debe realizar una solicitud para que se envíe un documento por correo en cada período de informe de progreso. Si desea que se envíe por correo el Informe de progreso del PEI de su hijo, comuníquese con el administrador de casos de su hijo. Continuaremos enviando borradores a casa y PEI finalizados después de cada reunión anual de revisión o reevaluación.

## Para ver los últimos informes de progreso del PEI y PEI finalizados de su hijo, siga los pasos a continuación.

Si tiene alguna pregunta sobre este proceso, no dude en ponerse en contacto con nuestro departamento.

Atentamente,

Dra. Jessica Neu, BCBA-D Directora de Servicios Especiales.

| Log into your Infinite<br>Campus Parent Portal | Infinite<br>Campus                     | Campus Parent                                                                                                    |   |
|------------------------------------------------|----------------------------------------|----------------------------------------------------------------------------------------------------|---|
| account.                                       | Perth Amboy Public Schools             | Announcements                                                                                                    |   |
|                                                | Parent Username                        | FIRST TIME USERS (Parent/Guardiane)                                                                                                    |   |
| Inicie sesión en su cuenta                     | Password                               | If you do not have an activation key, please see the First Time Users webpage on the district<br>website. You will need to complete the district's Infinite Campus Portal User Agreement form |   |
| del portal para padres de                      | Log In                                 | in order to gain access to the system.                                                                                                    |   |
| Infinite Campus                                | Forgot Password? Forgot Username? Help | USUARIOS POR PRIMERA VEZ (Padres / Tutores)<br>Si no tiene una clave de activación, consulte la página web de Usuarios por Primera Vez en el                                                  |   |
|                                                | Log in to Campus Student               | sitio web del distrito. Uebera completar el formulario de Acuerdo de usuano del portal infinite<br>Campus del distrito para poder acceder al sistema.                                         |   |
| https://porthpi.infinite.com                   | New User?                              |                                                                                                    |   |
| nttps://pertnnj.infinitecam                    |                                        |                                                                                                    |   |
| pus.org/campus/portal/par                      |                                        | 62003-2021 Infinite Campus, Inc.   Version Campus 2108.6<br>Language English                                                                                                    |   |
| ents/perthamboy.jsp                            |                                        |                                                                                                    | _ |
|                                                |                                        |                                                                                                    |   |
| On the left hand side of                       |                                        |                                                                                                    |   |
| the screen choose                              |                                        | Message Center                                                                                                    |   |
| "MORE"                                         |                                        | Today                                                                                                    |   |
|                                                |                                        | Calendar                                                                                                    |   |
| En el lado izquierdo de la                     |                                        | Grades                                                                                                    |   |
| pantalla, elija "MÁS"                          |                                        | Grade Book Updates                                                                                                    |   |
| 1 , J                                          |                                        | Attendance                                                                                                    |   |
|                                                |                                        | Schedule Academic Plan                                                                                                    |   |
|                                                |                                        | Food Service                                                                                                    |   |
|                                                |                                        | Fees                                                                                                    |   |
|                                                |                                        | Documents                                                                                                    |   |
|                                                | Ч                                      | More                                                                                                    |   |
|                                                |                                        |                                                                                                    |   |
| Click on Special Services                      |                                        |                                                                                                    |   |
| -                                              | Message Center                         | More                                                                                                    |   |
| Haga clic en Servicios                         | Today                                  | Address Information >                                                                                                    |   |
| especiales                                     | Calendar<br>Assignments                | Assessments                                                                                                    |   |
| espectates                                     | Grades                                 | Course Registration >                                                                                                    |   |
|                                                | Grade Book Updates                     | Demographics                                                                                                    |   |
|                                                | Schedule                               | Family Information >                                                                                                    |   |
|                                                | Academic Plan                          | Health >                                                                                                    |   |
|                                                | Food Service                           | Meal Benefits >                                                                                                    |   |
|                                                | Documents                              | Special Services                                                                                                    |   |
|                                                | More                                   | Click here or Click here                                                                                                    |   |
|                                                |                                        |                                                                                                    |   |

## Special Services Parent Portal Access-Acceso al Portal para Padres de Servicios Especiales

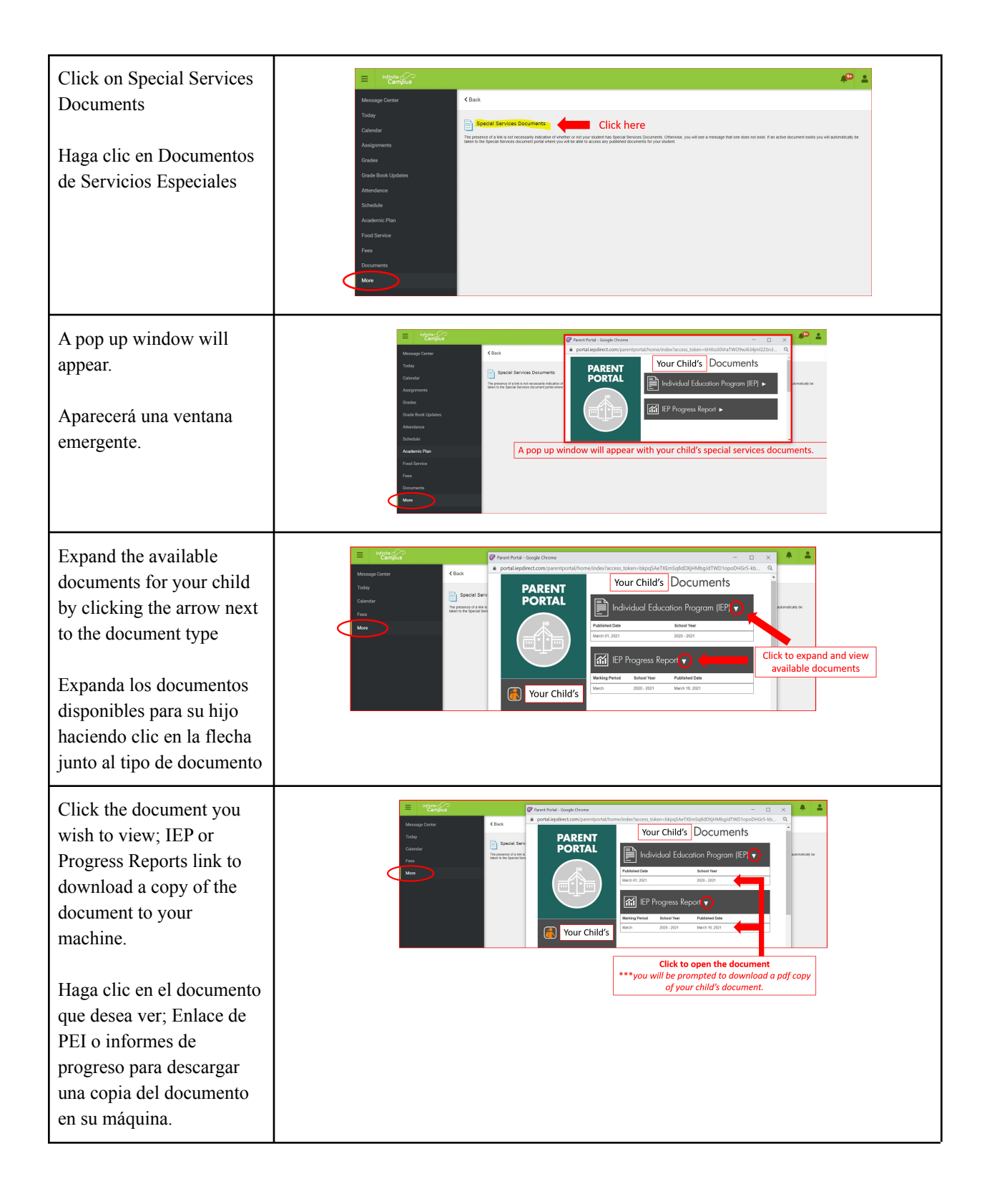

| document  Ver el documento descargado                                                                                                    | View the downloaded            |                                                                                                    | SA                                                                                                    | AMPLE                  | SPECIAL SERVICE                                                                                                    | S DOCU            | IMENT                                                                                                    |                                                                                          |  |  |
|----------------------------------------------------------------------------------------------------|--------------------------------|----------------------------------------------------------------------------------------------------|----------------------------------------------------------------------------------------------------|------------------------|----------------------------------------------------------------------------------------------------|-------------------|----------------------------------------------------------------------------------------------------|------------------------------------------------------------------------------------------|--|--|
| Ver el documento       Bader Yur Odi New Marking Commento       Bader Yur Odi New Marking Comment                                                                                                    | document                       | Purth Annuy Sahood Stocket<br>Dennis at a phonosis formas<br>Purth Annuy Annu Sahood Sahood                                                                                                    |                                                                                                    |                        |                                                                                                    |                   |                                                                                                    |                                                                                          |  |  |
| HITERD OF ARTERIENT FORMATION     NOT ARTERIENT FORMATION     NOT ARTERIENT FORMATION     Not ARTERIENT FORMATION     Not ARTERIENT FORMATION </td <td rowspan="3">Ver el documento<br/>descargado</td> <td>Speci</td> <td colspan="6">Date:         Table:         Control         Control         <thcontrol< th=""> <thcontrol< th=""> <thcont< td=""></thcont<></thcontrol<></thcontrol<></td> | Ver el documento<br>descargado | Speci                                                                                                    | Date:         Table:         Control         Control <thcontrol< th=""> <thcontrol< th=""> <thcont< td=""></thcont<></thcontrol<></thcontrol<>                                                                                                    |                        |                                                                                                    |                   |                                                                                                    |                                                                                          |  |  |
| Modification         Yis         Extension/4474bit (BV:CATC) (MY-CATC) (MY-                                                                                                    |                                | HEEE<br>Onto<br>Heek<br>Pool<br>Pool<br>Pool<br>Pool                                                                                                    | METRO 60. Additional procession     Provide Procession     Provide Procession     Procession     Processio | 0N<br>1/2020<br>9/2021 | MOST RECENT ELGIBLITY INFORMATION<br>Determination: Elgible for Special Education and Related Service<br>Classification: One Health Ingrine<br>Bothode School Year: No<br>Most Recent Annual Review Meeting: 0101/2<br>Annual Review Dat: Most Recent Annual Review Date: 0010/2<br>Content to Vitalive Revealation Repleved: 00210/2<br>Content to Vitalive Revealation Repleved: 00210/2<br>Revenantian Date: 002007 |                   | INITIAL ELIGIBILITY INFORMAT<br>Initial Referral:<br>Initial Eligibility Determination:<br>Initial Eligibility Determination:<br>Initial Consert to Implement IEI<br>Initial Consert to Implement IEI<br>Initial IEP Implemented: | TION<br>11/02/2017<br>11/02/2017<br>12/06/2017<br>12/06/2017<br>12/06/2017<br>12/06/2017 |  |  |
|                                                                                                    |                                | teor<br>September<br>Bergen<br>Bergen<br>Transformer<br>Transformer<br>Generation<br>Generation<br>Ge |                                                                                                    | nts between 40% and    | EXMANY-SPECIAL EDUCATION PROGRAM<br>In-dee Rosener: Sond<br>In-dee Rosener: Sond<br>In-dee Rosener: Sond States<br>Pull-out Resource Replocement: Mathematics<br>Pull-out Resource Replocement: Mathematics                                                                                                    | IS AND RELATED SE | INVICES<br>01310220-0128/2021 1 x Dai<br>01310220-0128/2021 1 x Dai<br>01310220-0128/2021 5 x We<br>01310220-0128/2021 5 x We                                                                                                    | ily 64 min.<br>Ily 64 min.<br>eddy 94 min.<br>eddy 94 min.                               |  |  |